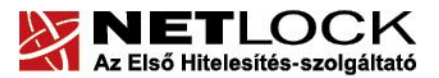

www.netlock.hu

# Tanúsítvány feltöltése Oberthur kártyára és Oberthur SIM termékre

Windows 7, Windows 8, Windows 8.1 és Windows 10-es operációs rendszeren

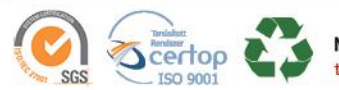

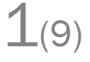

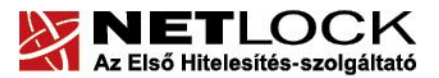

www.netlock.hu

# Tartalomjegyzék

| 1.     | Bevezető                                            | .3 |
|--------|-----------------------------------------------------|----|
| 2.     | AuthentIC Manager szoftver frissítése, ha szükséges | .3 |
| 2.1.   | Telepítő csomag letöltése                           | .3 |
| 2.2.   | Friss verzió telepítése                             | .4 |
| 3.     | Tanúsítványa elkészült                              | .5 |
| 3.1.   | Értesítés                                           | .5 |
| 3.2.   | Tanúsítvány mentése a Netlock rendszeréből          | .5 |
| 3.3.   | Tanúsítvány feltöltése az eszközre                  | .6 |
| 3.3.1. | OBERTHUR ID-ONE V5.4:                               | .6 |
| 3.3.2. | OBERTHUR ID-ONE V7.0:                               | .7 |
| 5.     | Függelék A - Régi AuthentIC Manager eltávolítása    | .9 |

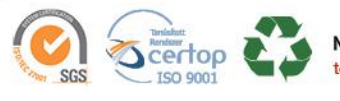

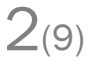

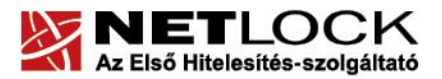

www.netlock.hu

# 1. Bevezető

Erre a tájékoztatóra a következő esetekben van szüksége:

- kártyáját, Oberthur SIM termékét kulccsal ellátva, de még tanúsítvány nélkül kapta,
- kártyáján, Oberthur SIM termékén lévő tanúsítványát megújította és azt az eszközön • cserélni kell.

Kérjük, olvassa el figyelmesen, és kövesse a leírtakat.

Amennyiben bármilyen kérdése van vagy problémája támad, ügyfélszolgálatunk készséggel áll az Ön rendelkezésére az alábbi elérhetőségeken és időpontokban.

Telefonszám: (1) 437 6655

E-mail cím: info@netlock.hu vagy support@netlock.hu

Ügyfélfogadási idő: hétfő-csütörtök 8:30-17:00, péntek 8:30-14:30

2. AuthentIC Manager szoftver frissítése, ha szükséges

Annak érdekében, hogy tanúsítványait akadály nélkül tudja használni, szükséges az AuthentIC Manager program legfrissebb verziójának telepítése. Amennyiben az alábbi lépéseket figyelmesen követi, a szoftver újratelepítése nem fog problémát okozni.

# Fontos!

Az új driver verzió telepítése előtt a régi AuthentIC Manager-t el kell távolítani a gépről.

Ahhoz, hogy a szoftver újratelepítését el tudja végezni, feltétlenül "rendszergazdai" jogosultságokkal kell rendelkeznie az adott számítógépen. A rendszergazdai jogosultság az AuthentIC Manager újratelepítése kapcsán azt jelenti, hogy Ön képes a számítógépére szoftvereket telepíteni.

#### 2.1. Telepítő csomag letöltése

- 1. Indítson el egy internet böngésző programot (pl.:Internet Explorer, Mozilla Firefox).
- 2. Nyissa meg weboldalunkat https://netlock.hu/letoltesek/ címen.
- 3. A megjelenő oldalon a "Chipkártyán, tokenen tárolt tanúsítványok" menü alatt keresse meg az "OBERTHUR" szekciót, amin belül kattintson az ott található Telepítő csomag Oberthur kártyák használatához.
- 4. A felugró ablakban adja meg a helyet, ahová le szeretné menteni a fájlt (pl.: Asztal Desktop), majd válassza a Mentés (Save) gombot. Ha befejeződött a szoftver letöltése, bezárhatja az internetböngészőjét.

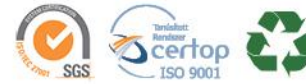

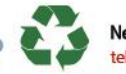

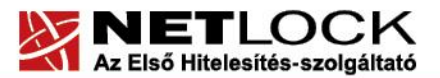

www.netlock.hu

2.2. Friss verzió telepítése

# Telepítés lépése:

1. Indítsa el az alkalmazást.

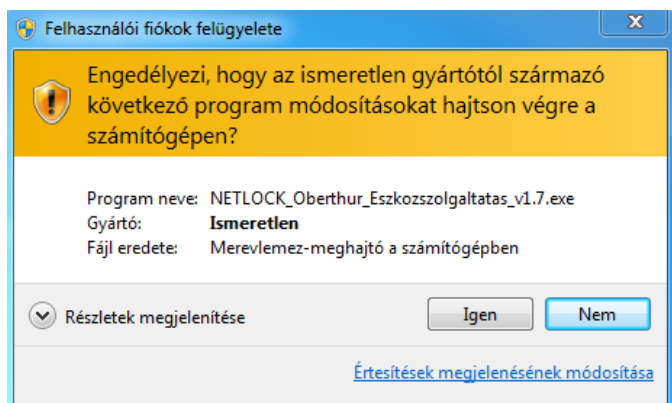

2. Válassza ki a telepítés nyelvét.

| Válasszoi | n telepítési nyelvet                                  |
|-----------|-------------------------------------------------------|
|           | Válassza ki a telepítés során használandó<br>nyelvet: |
|           | Magyar  V OK Mégse                                    |

3. Nyomjon rá a "Telepítés" gombra.

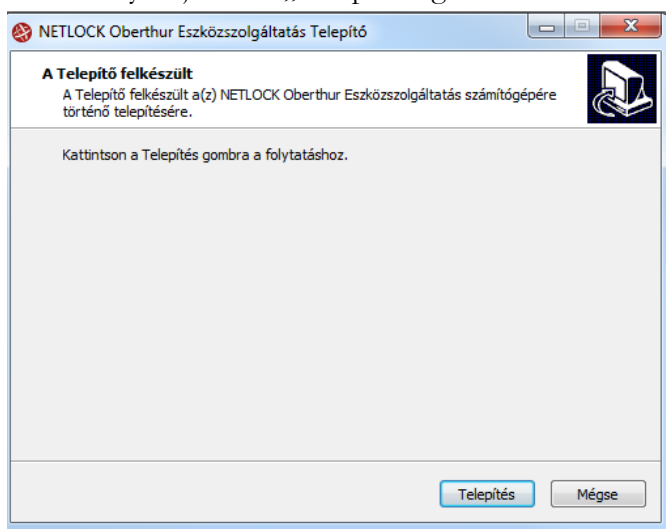

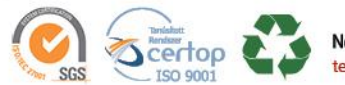

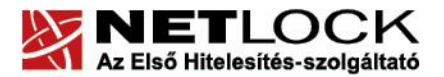

www.netlock.hu

A telepítési folyamat közben több képernyő ablak is felugrik, Önnek a folyamatba beavatkoznia nem kell.

|                   | NETLOCK Oberthur Eszközszolgáltatás Telepító                 Telepítés állapota             Legyen türelemnel, amig a(2) NETLOCK Oberthur Eszközszolgáltatás             számítógépére történő telepítése folyik.            AuthentIC Webpack v4.4.4 (x64) |
|-------------------|----------------------------------------------------------------------------------------------------|
| Windows Installer |                                                                                                    |
|                   | Mégse                                                                                                    |

4. A telepítés befejezéséhez nyomjon rá a "Befejezés" gombra.

| NETLOCK Oberthur Eszköz: | szolgáltatás Telepítő                                                                                                    |
|--------------------------|----------------------------------------------------------------------------------------------------|
|                          | A(z) NETLOCK Oberthur<br>Eszközszolgáltatás<br>Telepítővarázsló befejezése                                                              |
|                          | A(z) NETLOCK Oberthur Eszközszolgáltatás telepítése<br>befejeződött. Az alkalmazást a létrehozott ikonok<br>kiválasztásával indíthatja. |
| R                        | Kattintson a Befejezés gombra a Telepítőből történő<br>kilépéshez.                                                                      |
|                          | Befejezés                                                                                                    |

# 3. Tanúsítványa elkészült

A tanúsítvány kiadása után annak a kártyára feltöltése is szükséges.

#### 3.1. Értesítés

A tanúsítvány kiadásáról értesítést kap a tanúsítványban szereplő e-mail címre. A levél tárgy (subject) mezőjében "Tanúsítványa elkészült" közlés fog szerepelni.

# 3.2. Tanúsítvány mentése a Netlock rendszeréből

A tanúsítvány letöltésének lépései:

1. Jelentkezzen be az ügyfélmenüjébe, majd keresse meg a bal oldali menüsorban a **Kiadott tanúsítványok** menüpontot. Amennyiben az ügyfélmenübe nem tud bejelentkezni, használja <u>nyilvános tanúsítványtárunkat</u>.

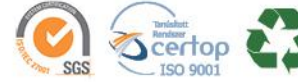

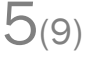

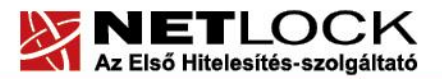

www.netlock.hu

A tanúsítvány előtti kék háromszög ikonra kattintva megjelenik az alábbi ablak: 2.

| Cérelmező:                      |                                                             |
|---------------------------------|-------------------------------------------------------------|
| Fanúsítványkiadó (CA):          | NETLOCK Trust Qualified CA                                  |
| lípus:                          | Minösített üzleti aláíró - SW                               |
| Név (CN):                       |                                                             |
| Város (L):                      | Budapest                                                    |
| Drszágkód (C):                  | HU                                                          |
| Megye (ST):                     |                                                             |
| Szervezet (O):                  | NETLOCK KR.                                                 |
| Szervezeti egység (OU):         | Termékfejlesztés                                            |
| Email:                          |                                                             |
| Culcs ujjlenyomata<br>RSAHash): | 6e:d8:3c:15:18:d4:34:5b:f0:cd:64:f9:13:a0:38:7c             |
| Jjjlenyomat (MD5):              | 56:82:94:39:c5:c3:b4:79:38:d5:39:33:df:17:cf:d4             |
| Jjjlenyomat (SHA1):             | d8:f0:16:e9:d6:1a:35:7a:8b:ee:e4:fc:e5:9a:b5:4f:fe:4f:af:f9 |
| štátusz:                        | kiadott                                                     |
| šorszám                         | 57EBF24E0044                                                |
| Kiadva:                         | 2017.12.14 10:49:59 CET                                     |
| Êrvényes:                       | 2017.12.14 10:49:59-töl<br>2019.12.14 10:49:59-tg           |
| visszavonva:                    |                                                             |
| Т                               | anúsítvány mentés 🔻                                         |

- 3. Az oldal alján található legördülő menüből válassza a mentés pontot és kattintson a Tanúsítvány gombra.
- 4. Mentse el a fájlt olyan helyre (pl: Asztal), ahol később hozzáfér.

# 3.3. Tanúsítvány feltöltése az eszközre

A tanúsítvány feltöltése kártyatípusonként eltérő. A chipkártya típusát a kártya hátoldalán találja a Processzor1 sorban.

# 3.3.1. OBERTHUR ID-ONE V5.4:

1. Indítsa el a Kiadott tanúsítványok feltöltése programot.

Elérhető a C:\Program Files (x86)\NETLOCK Oberthur Eszközszolgáltatás v1.7\Oberthur\_5.4\_obcertreg mappában található obcertreg.exe állomány futtatásával. Vagy

Start menü>Minden Program> NETLOCK Oberthur Eszközszolgáltatás>Kiadott tanúsítvány feltöltése

- 2. Az első ablakon a tájékoztatás elolvasása után helyezze be a kártyát, vagy csatlakoztassa az Oberthur SIM terméket, majd nyomjon Ok gombot.
- 3. A következő ablakban keresse meg a letöltött tanúsítványát, majd válassza ki azt.
- 4. Amikor a gép kéri, adja meg a PIN kódot.
- 5. A tanúsítvány sikeres feltöltéséről üzenet tájékoztat.

Ezzel a tanúsítvány feltöltése megtörtént.

# Figyelem!

A feltöltés után az eszközt, kártyát ki kell húzni, majd vissza kell helyezni ahhoz, hogy tanúsítvány regisztrálódjon a gépbe és használható legyen.

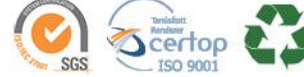

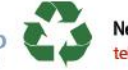

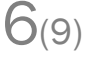

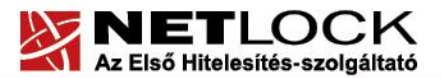

www.netlock.hu

3.3.2. OBERTHUR ID-ONE V7.0:

A telepített programot indítsa el.

- 1. Indítsa el a telepített AWP Manager programot.
  - 🔗 AWP Manager

Elérhető a Start menü -> Minden Program ->AWP ->AWP Manager útvonalon.

2. Jelentkezzen be a kártya PIN kódjával:

| 🔗 AWP Manager       |                                                                                                    | × |
|---------------------|----------------------------------------------------------------------------------------------------|---|
| AWP Manager         | Enter password<br>To access the content of your smart device, you<br>must be log in<br>Enter your password |   |
| or frame<br>Sources | Log in                                                                                                    |   |

Ha a kártyán van már tanúsítványunk azokat így láthatjuk:

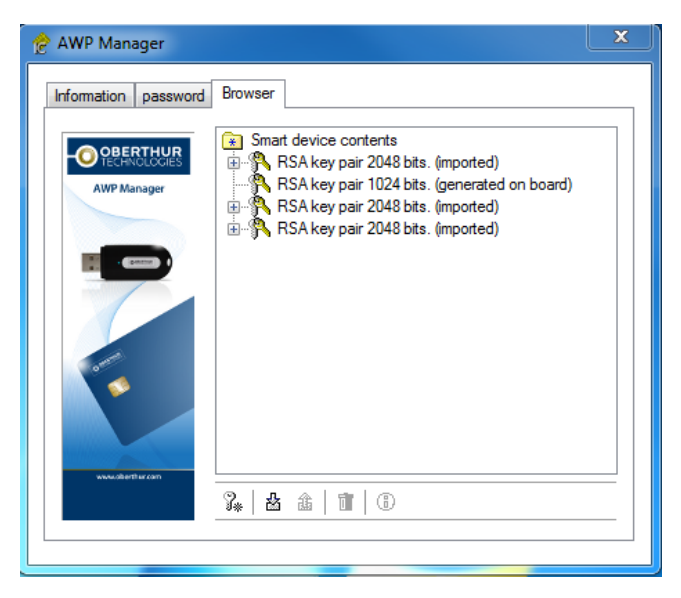

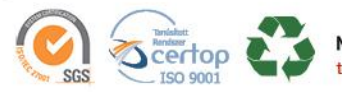

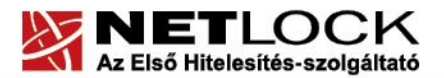

www.netlock.hu

3. Kattintson az alsó sorban lévő ikonok közül a balról a második ikonra, amit zöld színnel jelöltünk:

| 🔗 AWP Manager        |                                                                                                    | x |
|----------------------|----------------------------------------------------------------------------------------------------|---|
| Information password | Browser                                                                                                    | _ |
| AWP Manager          | Smart device contents RSA key pair 2048 bits. (imported) RSA key pair 1024 bits. (generated on board) RSA key pair 2048 bits. (imported) RSA key pair 2048 bits. (imported) |   |
| And and the set      | <b>⅔ 盘</b> ▲   浦   ⑧                                                                                                    |   |

4. Keresse meg a letöltött tanúsítványát és nyomjon rá a "Megnyitás gombra.

Írja be a tanúsítványhoz tartozó jelszavát!

Sikeres feltöltésről az alábbi üzenet tájékoztat:

| formation passwo                                                                | Browser                                                                                           |
|---------------------------------------------------------------------------------|---------------------------------------------------------------------------------------------------|
|                                                                                 | 😥 Smart device contents                                                                           |
|                                                                                 | 🗄 🖓 RSA key pair 2048 bits. (imported)                                                            |
| Oberthur Te                                                                     | echnologies                                                                                       |
|                                                                                 |                                                                                                   |
|                                                                                 |                                                                                                   |
|                                                                                 |                                                                                                   |
|                                                                                 | Your Personal Information Exchange data has                                                       |
|                                                                                 | Your Personal Information Exchange data has been successfully loaded on the smart device          |
| 1                                                                               | Your Personal Information Exchange data has<br>been successfully loaded on the smart device       |
| 1                                                                               | Your Personal Information Exchange data has<br>been successfully loaded on the smart device       |
| 0                                                                               | Your Personal Information Exchange data has<br>been successfully loaded on the smart device       |
| 0                                                                               | Your Personal Information Exchange data has<br>been successfully loaded on the smart device<br>OK |
|                                                                                 | Your Personal Information Exchange data has<br>been successfully loaded on the smart device<br>OK |
| 0                                                                               | Your Personal Information Exchange data has<br>been successfully loaded on the smart device<br>OK |
| 0                                                                               | Your Personal Information Exchange data has<br>been successfully loaded on the smart device<br>OK |
| ()<br>()<br>()<br>()<br>()<br>()<br>()<br>()<br>()<br>()<br>()<br>()<br>()<br>( | Your Personal Information Exchange data has<br>been successfully loaded on the smart device<br>OK |

5. Figyelem!

A tanúsítványfeltöltés után a kártyát húzza ki a kártyaolvasóból, majd dugja vissza, ahhoz, hogy tanúsítványa beregisztrálódjon.

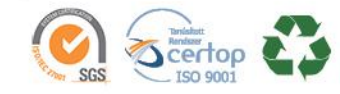

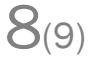

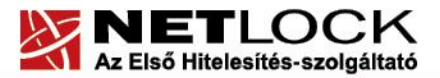

www.netlock.hu

### 5. Függelék A - Régi AuthentIC Manager eltávolítása

- 1. Lépjen be a Vezérlőpultba (ennek módja: Start menü -> Vezérlőpult
- 2. A felnyíló ablakban válassza a Programok telepítése és törlése (Add or Remove programs) pontot (lehetséges, hogy Programok és szolgáltatások vagy Programok módosítása és eltávolítása néven találja meg).
- 3. A felugró ablakban keresse meg a "AuthentIC Manager" vagy "Oberthur Card Systems" sort és kattintson rá.
- 4. Kattintson az aktívvá váló sáv végén található Eltávolítás (Remove) gombra
- 5. A felugró ablakban válassza az Igen (Yes) gombot, amellyel jóváhagyja az eltávolítást.
- 6. **Indítsa újra a számítógépét!** Ezzel megtörtént a szoftver eltávolítása. Az ablakokat bezárhatja.

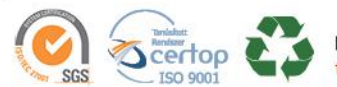

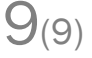